# BIBLIOMETRIC INFORMATION FROM OPEN ALEX DATABASE

Magí Romanyà, Nico Royo, Ot Garcés, Víctor Sáez, Albert Diaz-Guilera Universitat de Barcelona Institute of Complex Systems (UBICS), Universitat de Barcelona

This application, developed at UBICS, will allow you to obtain a list of publications indexed in OpenAlex database with their bibliometric information, statistics of the journals in which they have been published, the network of collaborations between the authors, the network of concepts, the network of institutions, and interdisciplinarity information.

### DATA ENTRY

| Bibliometric<br>powered b                                                                         | y OpenAlex                                                                                           |
|---------------------------------------------------------------------------------------------------|----------------------------------------------------------------------------------------------------|
| Choose search method                                                                              | E About                                                                                              |
| Search by IDs file                                                                                | Search by other parameters                                                                           |
| To search from a list of IDs, upload a .dat file with the ORCIDs or the DOIs in the first column. | You can also search by affiliation name, ROR, author name, ORCID, publisher title, ISSN or keywords. |
| Search by ORCIDs file                                                                             | ☐ Search by parameters                                                                               |
| TORCH Collaboration project                                                                       | Collaboration search                                                                                 |
| Search collaborations or publications within CHARM-EU/TORCH university                            | Search institution collaborations by affiliation ROR-ID.                                             |
| TORCH Collaboration                                                                               | E Collaboration search                                                                               |

#### The first window shows 3 alternative ways to enter the data

| Search by IDs file To search from a list of IDs, upload a .dat file with the ORCIDs or the DOIs in the first column.  Search by ORCIDs file Search by DOIs file | Searches from a data file that<br>contains a column listing either<br>ORCIDs or DOIs                                     |
|----------------------------------------------------------------------------------------------------|----------------------------------------------------------------------------------------------------|
| Search by other parameters You can also search by affiliation name, ROR, author name, ORCID, publisher title, ISSN or keywords.                                 | Search from text strings, or other<br>alternatives, in the different fields<br>that the OpenAlex search engine<br>allows |

And two additional features:

- TORCH Collaboration project: CHARM-EU is one of the European Universities Alliances and TORCH corresponds to its R&I dimension. Click on the left button for getting collaborations among CHARM-EU universities according to different filters. Do it on the right button for identifying researchers at any of the universities that publish according to some criteria.
- Collaboration search: choose a list of institutions and find their collaborations.

#### Search by other parameters

This option allows a combined search of most of the fields that appear in the publication records in the database:

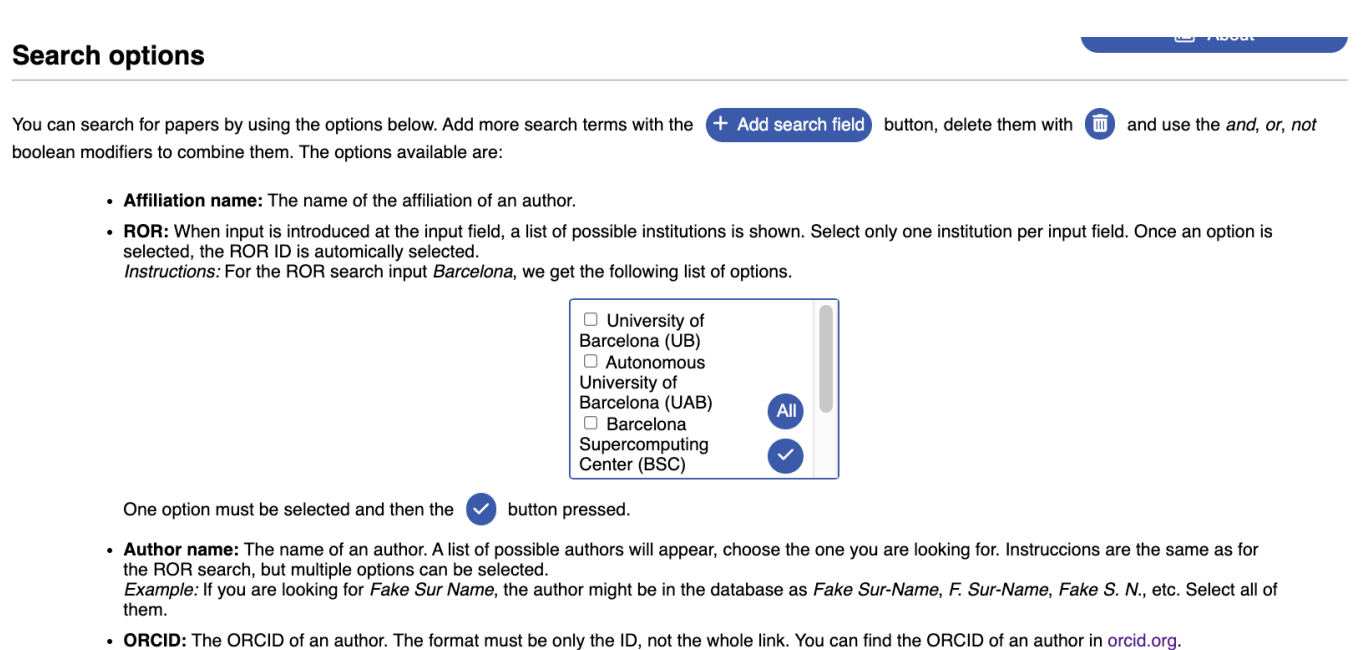

- ISSN: The ISSN of the journal.
- Keyword: As with the author name, a list will appear. This field is useful to filter by topic. Instructions are the same as for the ROR search, but multiple options can be selected.
- "Affiliation name": authors affiliations, in a general sense
- "ROR ID": Institutional identifier (it can be found here https://ror.org/). See screenshot above.
- "Author": The name of an author. A list of possible authors will appear, choose the one you are looking for. See also screenshot above.
- "ORCID": the ORCID of an author
- "Keyword": similar to the authors name, a list will appear and just check the appropriate item
- "ISSN": journal code
- "Project ID": project ID as provided by OpenAlex
- Add dates range: the years interval can be fixed.

These searches can be combined within the same field or with others (Boolean operators follow the usual precedence rules without brackets, all "AND" are considered first).

# SEARCH RESULTS

| ↑ Hide query panel                                                                                                    |
|----------------------------------------------------------------------------------------------------|
| Results for the search query:                                                                                                    |
| https://api.openalex.org/works?filter=raw_affiliation_string.search:UBICS                                                                                                    |
| ← Back to search again                                                                                                    |
| Coauthorship network                                                                                                    |
| II Author statistics 🖄 🗸 Institution Network 🖄 條 Interdisciplinarity chart 🖄                                                                                                    |
| II Funders statistics 🖸 🛃 Download .csv                                                                                                    |
| <ul> <li>Remove arXiv publications</li> <li>Remove arXiv duplicates</li> </ul>                                                                                                    |
| Max authors per publication: 62                                                                                                    |
| You can move the slider with the arrow keys or mouse wheel for a more precise selection.                                                                                                    |
| Since OpenAlex considers only the first 100 authors, those papers with more than 100 authors are not taken into account in our<br>analysis.                                                                                                    |
| For an optimal visualization even a further reduction in the maximum number of authors is recommened. Since the author merging procedure is computationally expensive, large data samples may produce timeout errors in the process of merging. |

Once the "Search" is done, and depending on the number of publications it will take more or less time, this information will be returned to you:

- Search results: so that you can check what has actually been searched for, that can be edited and used for a new search through "Search again".
- "Coauthorship network": generates an interactive network of collaborations between the authors of the searched publications.
- "Author statistics": generates an interactive statistic of the publications and allows you to see the contributions of each author.
- "Funders statistics": generates a list of funding institutions and a histogram.
- "Concept network": generates an interactive network of concepts as defined in the OpenAlex database.
- "Institution network": generates an interactive network of institutions where authors of the publications are affiliated.
- "Download .csv": Allows you to download a .CSV text file without formatting, which can be immediately incorporated into an Excel or Word file, to easily generate reports, resumes, .....
- "Interdisciplinary chart": generates an interactive pie chart of disciplines as defined in CiteScore and in OpenAlex.
- arXiv duplicates can be removed (this is the default option looking for titles) or all arXiv contributions not being considered.
- "Metric info": Small window that can be shown and hidden that explains the metrics used. The
  indicators used are based on Citescore, but as there are articles published in 2023 and the year
  indexes have not yet been released, the data for these years are shown with the indicators of the last
  year available, in this case in 2022.<sup>1</sup>

And on the right panel, a list of publications with the following fields:

- TITLE: : with an immediate access to the publication in another browser window
- AUTHORS
- JOURNAL

<sup>&</sup>lt;sup>1</sup> Citescore does not provide data prior to 2011.

- DOI
- Citation count

Which are the same that are downloaded in the .CSV file. In addition, we provide the bibliometric information of the journals:

• "Show journal info": detailed information on journal indicators (2023 publications currently correspond to 2022 journal indicators).

#### Statistics of the publications

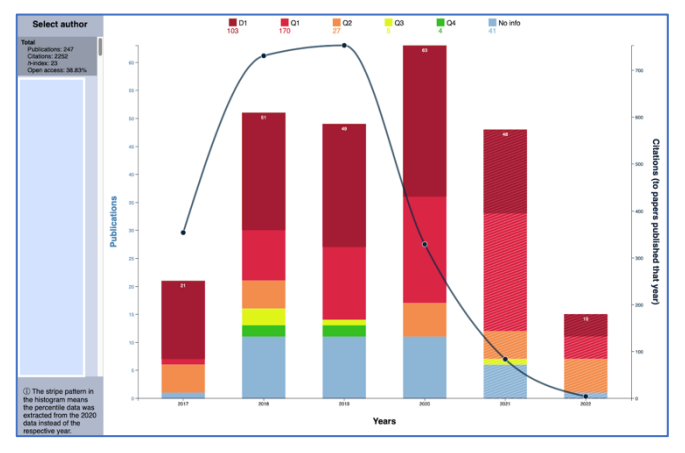

If you go to this section now you will find complete statistics of the journals where the entire set of authors have published or you can select the authors individually. Number of publications per year, number of citations these publications have had, and quartiles (and 1st decile) if there is information about the journal in Citescore. Years without information are marked differently.

Coauthorship network

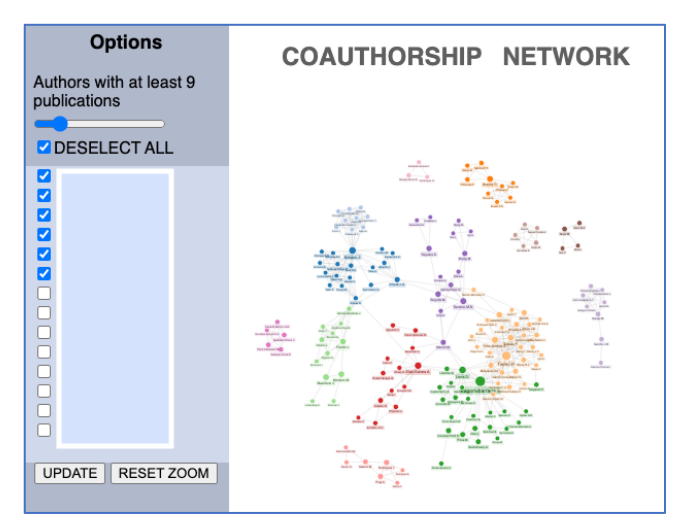

When entering this part of the application, a bar will appear that will allow you to set the minimum number of publications for an author to appear on the network, which you can change at will (the default value is 5). Once you have chosen the minimum number you can select or eliminate the authors you consider<sup>2</sup>. The network is interactive in determining the authors you want to appear but it is also interactive in positioning the nodes, which you can move if you want to other positions. With the Zoom you can zoom out or zoom in (the ZOOM button will allow you to restore the initial perspective).

## Funders statistics

<sup>&</sup>lt;sup>2</sup> Hint: A reasonable minimum number might be 2 or 3 publications. Once this is done, do UPDATE and it will update your network. Now you can lower the minimum number again and new authors will come up which you can remove or select one by one. Note that consortia or large collaborations tend to mask the network.

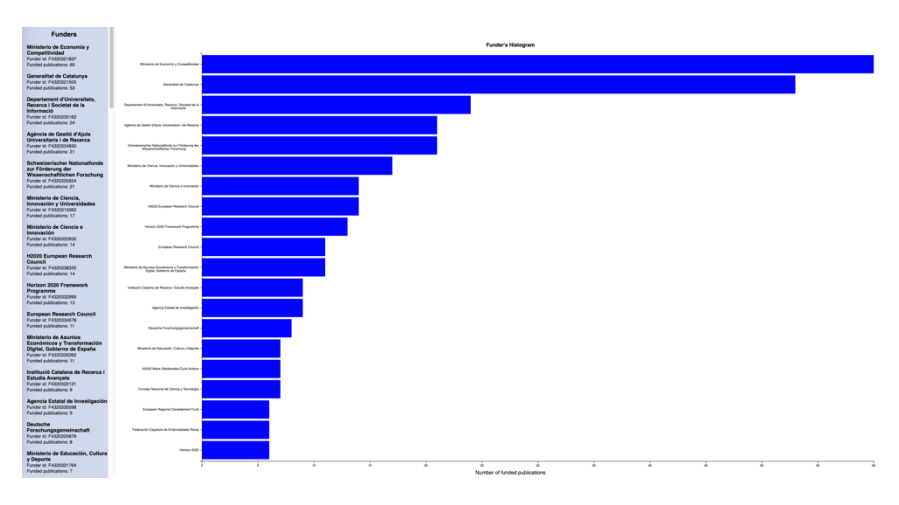

A list with the funding organizations will appear and a histogram with the contributions will show up in the right panel.

#### Institution network

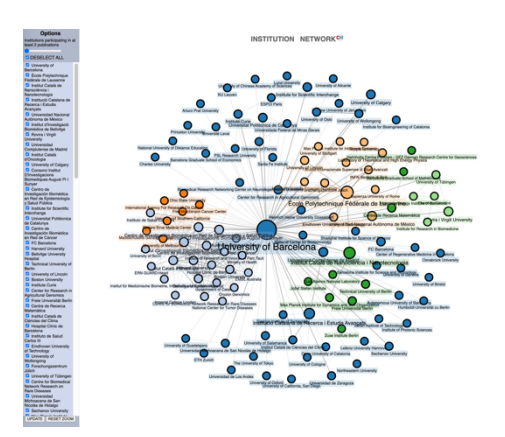

The same than for the authors' network. Institutions can be selected and unselected by clicking the appropriate boxes. The minimal number of contributions to be represented in the network can also be chosen.

#### Concepts network

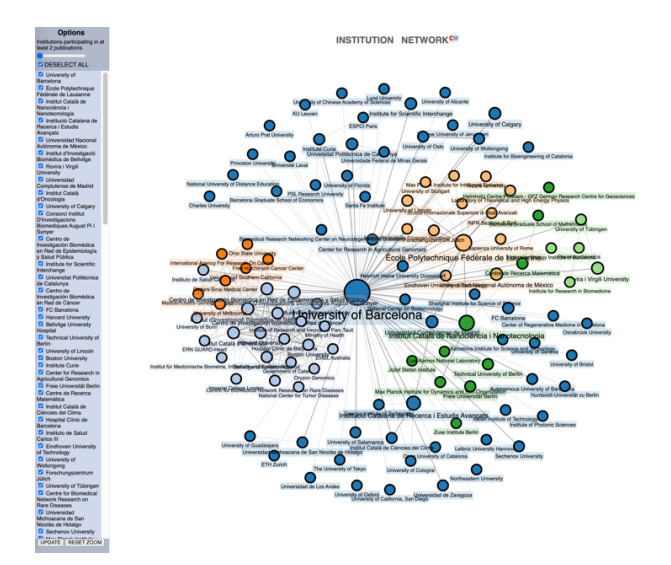

The same than for the authors' network. Concepts as defined in the OpenAlex database, classified according to hierarchical levels. For each publication, the database provides a list of concepts at different levels and its significance. In this case we provide two filters, one for the minimal number of appearances of a concept and the other for the maximal level of detail in the classification. Level 0 is taken as the discipline level and so on.

Interdisciplinary charts

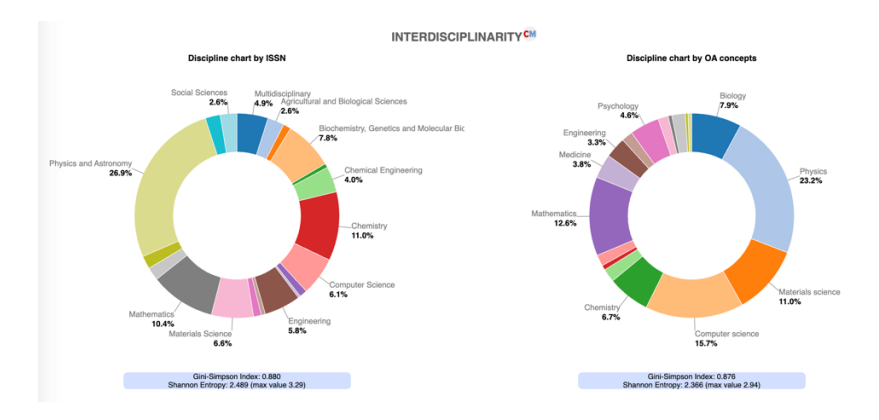

Two interdisciplinarity charts. In the leftmost one, disciplines are considered in terms of the classification of the journals in CiteScore. In the rightmost chart, disciplines are extracted from the top-level concepts of the publication in OpenAlex. In both cases we provide two simple indices, the Gini-Simpson index, and the Shannon entropy, to "quantify" interdisciplinarity.<sup>3</sup>

<sup>&</sup>lt;sup>3</sup> Quantifying interdisciplinarity is a complex and unsolved issue in bibliometrics. For more information about these indices and further generalizations see ......

## SPECIAL QUERY: INSTITUTIONAL COLLABORATIONS

A special query to show collaborations between institutions has been added to the current release of the application. For each institution enter the desired abbreviation and select the ROR from the pop-up menu (see screenshot). A filter of either disciplines or keywords is also available with the same type of menu.

← Back to selection

#### **Collaboration Search**

#### Search by university combinations via ROR-IDs.

Data generated from OpenAlex database (coauthorship). At least two universitiy ROR-ID's must be provided to display their collaboration networks. Search terms can be added with the + Add search field button, and deleted with the + Add search field button, and deleted with the + Add search field button. Search is only based off the institution ROR-ID. The possible inputs are:

- Institution: Institution in abbreviated format. For example, for Universitat de Barcelona, the abbreviation would be UB. This is used only for labelling in the visualization of the network.
- ROR: When input is introduced at the input field, a list of possible institutions is shown. Select only one institution per input field. Once an option is selected, the ROR ID is automically selected. Instructions: For the ROR search input Barcelona, we get the following list of options.

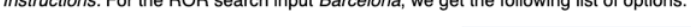

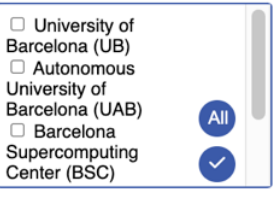

One option must be selected and then the 🕑 button pressed. The same instructions apply when selecting the filters, but in this case more than one option can be selected.

| Institution | ROR 🗸              |  |
|-------------|--------------------|--|
|             | + Add search field |  |

#### Apply discipline or keywords filters

Select disciplines or keywords to filter the results. Leave blank to search collaborations without filtering.

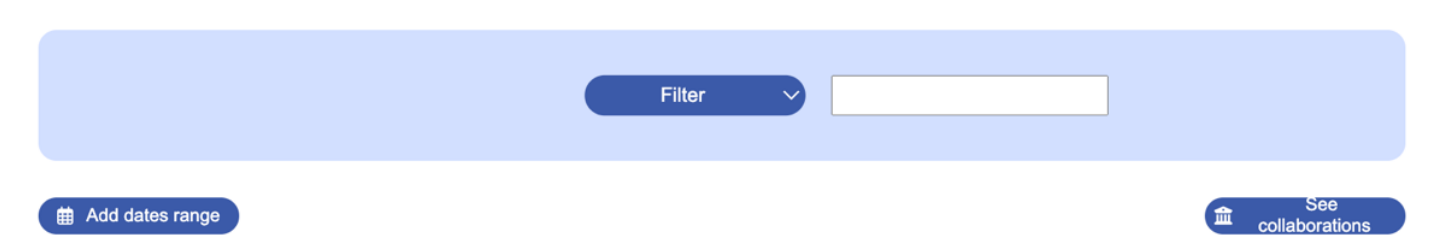

## Warning about author names and identifications (OAID)

Due to some inconsistencies in the OpenAlex data that assigns different OAID to authors with similar or even identical names we have followed a merging procedure. We compute cosine similarity between names and merges those whose similarity is above some threshold, considering also the order of names and surnames and also compatibility between names and initials.